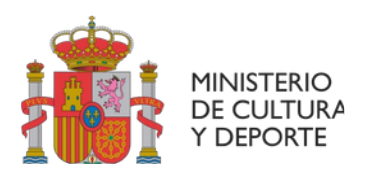

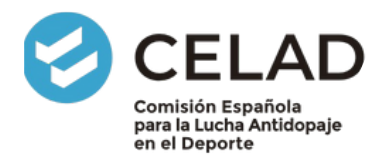

## CREAR Y ACTUALIZAR COMPETICIONES EN ADAMS

El deportista que se encuentra en un grupo registrado de control debe mantener su información de localización actualizada prestando especial atención a su residencia nocturna, su periodo de 60 minutos diario, así como sus competiciones; las actualizaciones deberán realizarse tan pronto como sean conocidas.

Pasos para crear una competición en ADAMS:

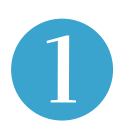

En el calendario, pinchar en el día en el que quieras crear o actualizar una competición. Se abrirá una **'nueva entrada'**.

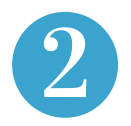

Elegir la categoría "Competición" del desplegable.

|    |                               | Nueva entrada                        |               |                         | ×  |
|----|-------------------------------|--------------------------------------|---------------|-------------------------|----|
| 5  |                               | Dirección                            |               | <ul> <li>Nue</li> </ul> | ro |
|    |                               | Catagoria                            | Belessionar u | cion                    |    |
|    |                               | Each                                 | 12.May.2022   | na caley 🔹              |    |
|    |                               | Decorrection                         | Ningung       |                         |    |
| 12 |                               | I Recurrence                         | Ninguno       | -                       |    |
|    |                               | Hora de Inicio                       | 0             | Todo el dia             |    |
|    |                               | Hora de finalización                 | n             |                         |    |
|    |                               | Periodo de tiempo<br>de 60 minutos 🛇 |               |                         |    |
| 19 |                               |                                      | Guardar Co    | ancelar                 |    |
|    |                               |                                      |               |                         |    |
|    |                               |                                      |               |                         |    |
|    |                               |                                      |               |                         |    |
| 26 |                               | 27                                   |               | 28                      |    |
|    | 29                            |                                      | 30            |                         | 1  |
|    |                               |                                      |               |                         |    |
|    |                               |                                      |               |                         |    |
|    | Nueva entr                    | ada                                  |               | ×                       |    |
|    | Dire                          | Queces directi                       | án 🗖          | Nuevo                   | 0  |
|    | Dire                          | Buscar direction                     |               | NUEVO                   | •  |
|    | Cete                          | Colecciones                          |               |                         |    |
|    | Cate                          | Seleccionar u                        | na categoría  |                         |    |
|    | F                             | Fecha Residencia no                  | octurna       |                         |    |
|    | Recurr                        | encia Actividades ha                 | abituales     |                         | 15 |
|    | Hora de                       | inicio                               | Todo el       | día                     |    |
|    | Hora de finaliz               | ación                                |               |                         |    |
|    |                               |                                      |               |                         |    |
|    | Decised 1                     | omno I I                             |               |                         |    |
|    | Periodo de ti<br>de 60 minuto | os O                                 |               |                         |    |
|    | Periodo de ti<br>de 60 minuto | os O                                 |               |                         | 22 |
|    | Periodo de ti<br>de 60 minuto | Guardar Ca                           | ancelar       |                         | 22 |

PLAZA DE VALPARAISO №4 28016 MADRID TEL: 91 758 57 50 FAX: 91 758 61 10 aepsad@aepsad.gob.es

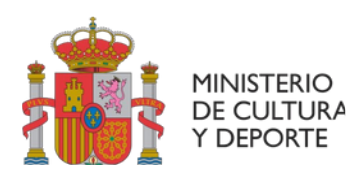

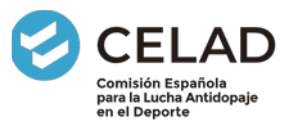

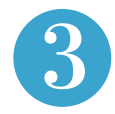

A continuación, pinchar en "Nuevo", para introducir una nueva dirección. En el campo "Título" se introduce el nombre de la competición. En el campo "Información adicional" puedes añadir, de manera opcional, aquella información que consideres conveniente.

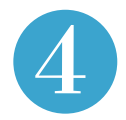

Tras completar los campos de información requerida y adicional, pinchar en 'Guardar'.

| 29 |                   | 30              |       | 1  | ades |                             |                             |   |
|----|-------------------|-----------------|-------|----|------|-----------------------------|-----------------------------|---|
|    |                   |                 |       |    |      | NUEVA DIRECCIÓN             |                             | × |
|    |                   |                 |       |    |      | * INFORMACIÓN REQUERIDA     |                             |   |
| N  | ueva entrada      |                 | ×     |    |      | Titulo *                    | Línea de dirección 1 *      |   |
|    |                   |                 |       |    |      | Campeonato España Pentatión | Avenida Asturias, 2         |   |
|    | Dirección         | Más información | Nuevo | 8  |      | Número de teléfono 1        | Linea de dirección 2        | × |
|    | Categoría C       | ompetición v    |       |    |      |                             |                             | • |
|    | Fecha 12          | -May-2022       |       |    |      | Número de teléfono 2        | Cludad *                    |   |
|    | Recurrencia N     | inguno N        |       | 15 |      |                             | Algene                      |   |
|    | Periodo de tiempo |                 |       |    | - 1  | Acceso desde puerta tres    | País * Región<br>ESPAÑA V V |   |
| 1  | Gua               | rdar Cancelar   |       |    | - 1  |                             | Código postal               |   |
|    |                   |                 |       |    | _    |                             |                             |   |
| 20 |                   | 21              |       | 22 | - 1  |                             | Guardar Cancelar            |   |
|    |                   |                 |       |    |      |                             |                             |   |
|    |                   |                 |       |    | 26   | 27                          | 28                          |   |

 Puedes recuperar direcciones creadas con anterioridad al pinchar en el desplegable del campo "dirección" y modificar únicamente, en caso necesario, el nombre de la competición.

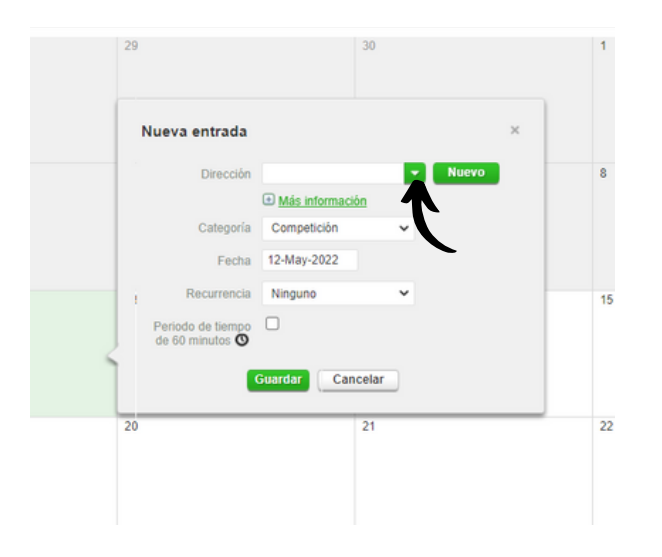

MINISTERIO DE CULTURA Y DEPORTE COMISIÓN ESPAÑOLA PARA LA LUCHA ANTIDOPAJE EN EL DEPORTE

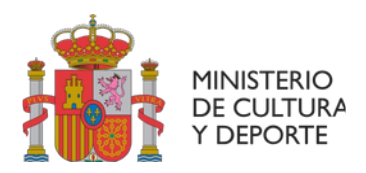

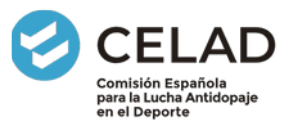

Como en otras actividades, ADAMS te permite indicar la recurrencia. En este caso, como se está creando una competición, la recurrencia hace referencia a la duración de la competición. Por ejemplo, 12 y 13 de mayo si la competición se va a extender esos dos días.

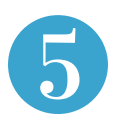

En el campo "Recurrencia" seleccionar 'fechas específicas' y en el calendario emergente seleccionar los días específicos (aparecen sombreados en color gris claro).

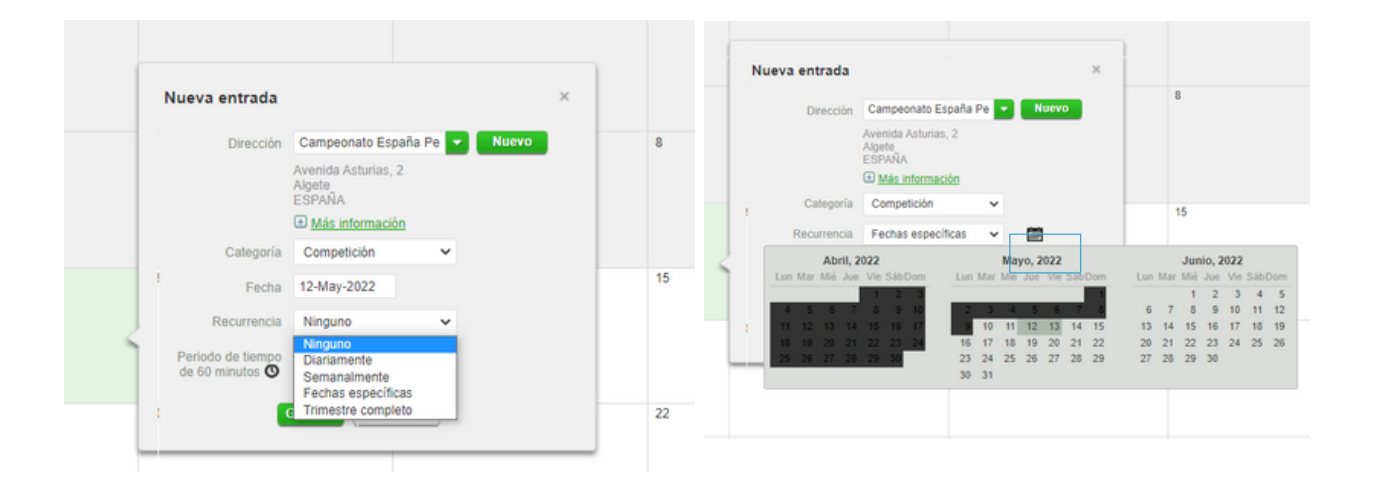

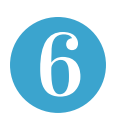

Indicar el periodo de 60 minutos.

Por último, pinchar en el botón 'Guardar' para dejar la información registrada en ADAMS.

| Categoría                            | Competición                     | ~     |
|--------------------------------------|---------------------------------|-------|
| Recurrencia                          | Fechas específicas              | ~     |
| Periodo de tiempo<br>de 60 minutos 🕲 | 2 Días seleccionados<br>09:00 A | 10:00 |
|                                      | Guardar Cancelar                |       |

MINISTERIO DE CULTURA Y DEPORTE COMISIÓN ESPAÑOLA PARA LA LUCHA ANTIDOPAJE EN EL DEPORTE

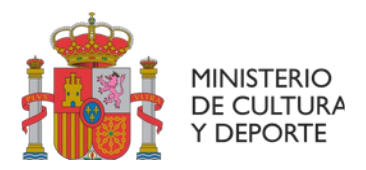

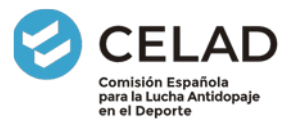

Una vez guardada, la nueva entrada "competición" queda indicada en color verde, a diferencia de las actividades habituales (los entrenamientos son de color amarillo y la residencia nocturna se ve en naranja)

| 11          |                    | 12                              | 13                              | 14                           | 15 |
|-------------|--------------------|---------------------------------|---------------------------------|------------------------------|----|
| ground      | ×                  | Campeonato España Pentatión 💦 👸 | Campeonato España Pentatión 💦 😋 | ground 🗙                     |    |
|             |                    | Plaza C                         | Plaza O                         | E                            |    |
|             |                    |                                 |                                 |                              |    |
|             |                    |                                 |                                 |                              |    |
| Plaza       | 22:00 (China)      | Plaza 05:00 /b ke               | Plaza 05:00 (0am (0             | Casa 22.00 (bins             |    |
| Plaza       | 22:00 <b>(5)34</b> | Flaza 05:00 🔿 🌬                 | Plaza 05:00 @xm C               | Casa 22.00 @jaq              | 72 |
| Plaza<br>18 | Z2:00 @34          | Plaza 05:00 🔿 🔤                 | 20                              | 22.00 <b>() ()</b>           | Z2 |
| 18          | 22.00 <b>() im</b> | Plaza 05:00 🔿 🔤<br>19           | 20                              | Cese 22.00 <b>⊘jen</b><br>21 | 22 |
| Place 18    | 22:09 <b>(5)34</b> | Piaza 05:00 () jan<br>19        | 1 Plaza 05.00 (O ang C<br>20    | Coss 22.00 <b>⊘)en</b><br>21 | Z2 |

Recuerda que puedes pinchar sobre la nueva entrada creada para acceder a la misma y editar la información, eliminar la entrada o crear un duplicado para otra fecha.

| 12                            |                                      |                          |   |
|-------------------------------|--------------------------------------|--------------------------|---|
| Campeonato España Pentatión 📀 | Categoría                            | Competición              |   |
| Plaza 🔿                       | Recurrencia                          | Ninguno                  |   |
| Plaza 06:00 <b>0</b> here     | Periodo de tiempo<br>de 60 minutos 🔇 |                          |   |
| 19                            | Información<br>adicional             | Acceso desde puerta tres | - |
| Campeonato España Pentatión   |                                      |                          |   |
|                               |                                      |                          |   |
|                               | •                                    | Editar Borrar Duplicado  |   |
| 26                            | 27                                   | 28                       | _ |

¿Alguna duda o situación excepcional? Contacta con nosotros en: localización@aepsad.gob.es

> MINISTERIO DE CULTURA Y DEPORTE COMISIÓN ESPAÑOLA PARA LA LUCHA ANTIDOPAJE EN EL DEPORTE